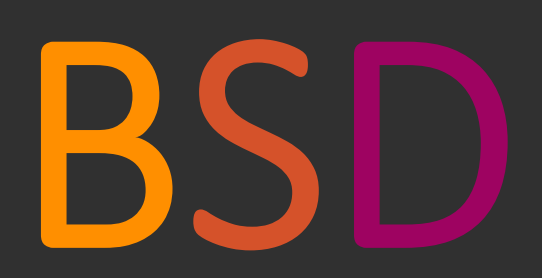

# ClassM8

Sprint 2 Release

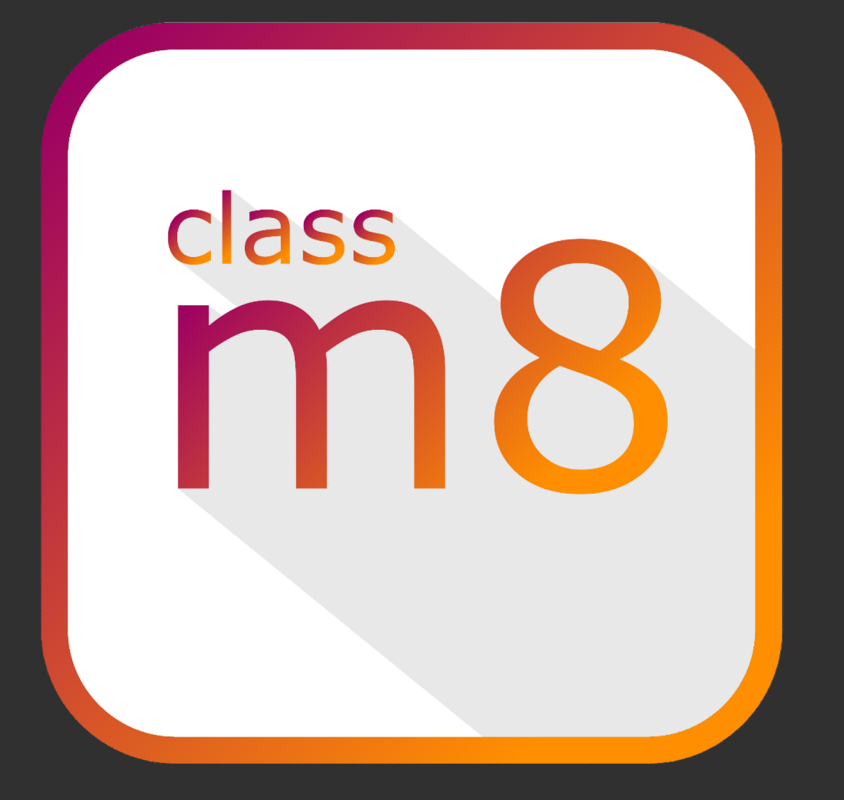

Haider, Kramer, Kirchbaumer, Laubreiter

23.12.2016

# C# - Frontend

# Login Window

|                            | classM8 | $\overline{(}$ |
|----------------------------|---------|----------------|
| ≌ E-mail<br><br>Ê Password |         |                |
|                            | LOGIN   |                |

|            | classM8                       | + |
|------------|-------------------------------|---|
| 🖼 E-mail   | fail@noEmail.com              |   |
| 🔒 Password |                               |   |
|            | Username oder Password falsch | _ |
|            | LOGIN                         |   |

# Wenn der 🧾 - Button gedrückt wird öffnet sich folgender Dialog - Benutzer Anlegen

#### **Benutzer anlegen**

| Vorname             |           |
|---------------------|-----------|
| Nachname            |           |
| E-mail              |           |
| Passwort            |           |
| Passwort bestätigen |           |
| Ok                  | Abbrechen |

| Vorname             | Jerome          |
|---------------------|-----------------|
| Nachname            | Guina           |
| E-mail              | guina@jerome.at |
| Passwort            | ••••            |
| Passwort bestätigen | ·····           |

# Nachdem man sich erfolgreich eingeloggt hat kommt man zur Home View

| Füßgott, Lukas Lerchi | - 🗆 X                          |
|-----------------------|--------------------------------|
|                       |                                |
| 20BHIFS1              | <sup>2016</sup><br>Fri, Dec 23 |
| HTL                   |                                |
| 404                   |                                |
| Klasse bearbeiten     | Options                        |
| Your M8s              | Files                          |
| Lukas Lerchi          |                                |
| Maximilian Haider     | Vote                           |
| M8 hinzufügen         |                                |
|                       |                                |
|                       |                                |

### Wenn man sich mit einem User der in keiner Klasse ist anmeldet....

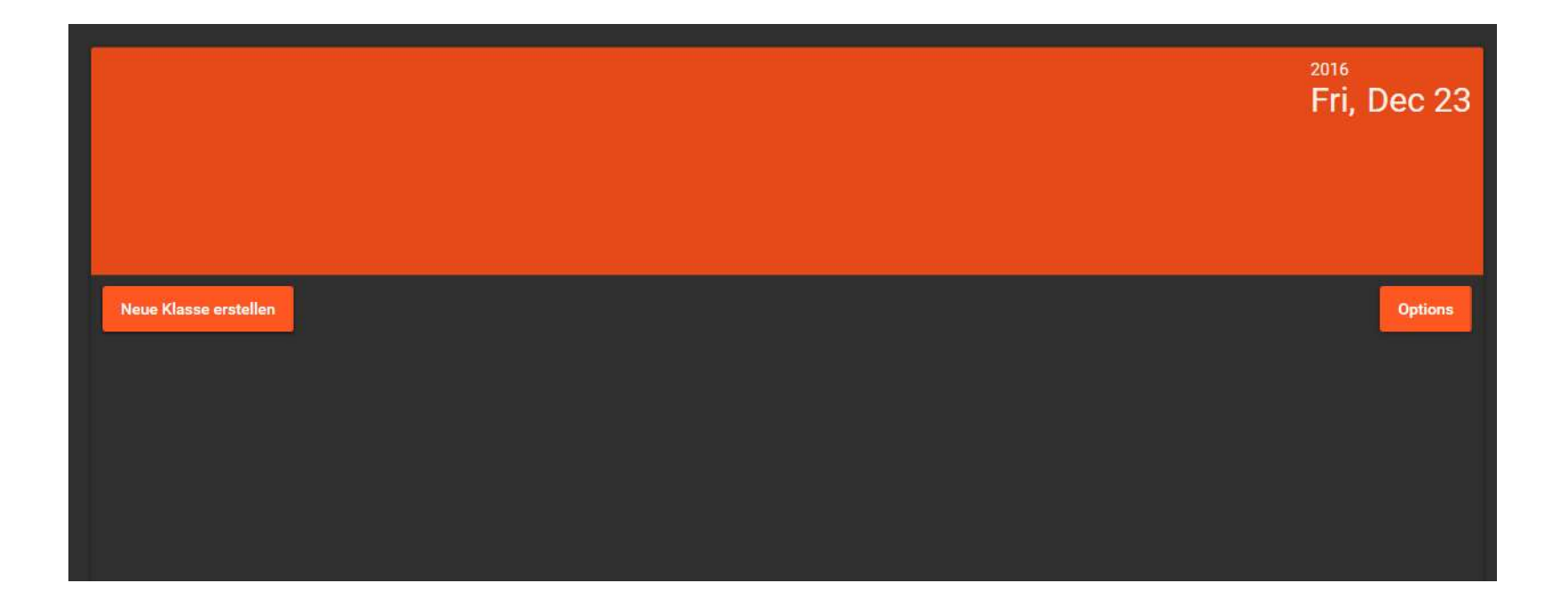

#### Klasse Bearbeiten

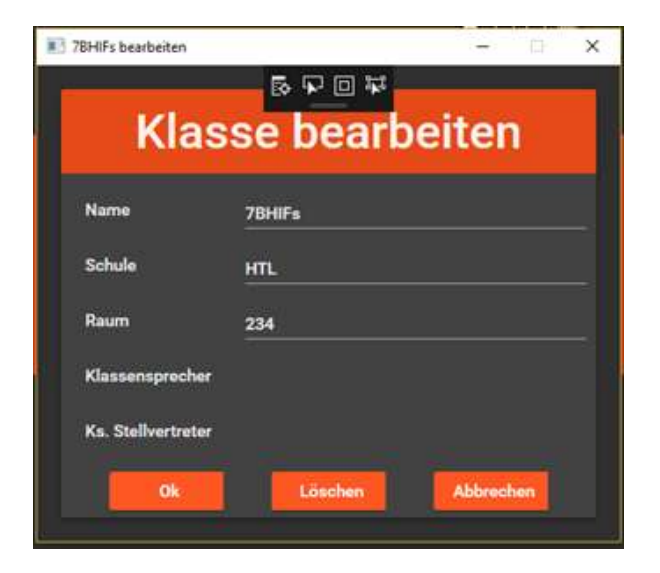

## Klassensprecherwahl (Vote)

| Grüßgott, Lukas Lerchi |                    | - 🗆 X              |
|------------------------|--------------------|--------------------|
|                        |                    |                    |
|                        |                    |                    |
| 20BHIFS1               | 🔟 VoteWindow — 🗆 🗙 | 2016<br>Eri Dec 23 |
|                        | Maximilian Haider  | TH, Dec 25         |
| HTL                    | Lukas Lerchi       |                    |
| 404                    |                    |                    |
| Klasse bearbeiten      |                    | Options            |
| Vour M9a               | Ok Abbrechen       |                    |
| Lukas Lerchi           |                    | Files              |
| Maximilian Haider      |                    | Vote               |
|                        |                    |                    |
| M8 hinzufügen          |                    |                    |
|                        |                    |                    |
|                        |                    |                    |
|                        |                    |                    |

# Vote Button wird nach dem Wählen ausgeblendet

| 📕 Grüßgott, Lukas Lerchi | - 🗆 X       |
|--------------------------|-------------|
|                          |             |
| 20BHIFS1                 | Fri, Dec 23 |
| HTL                      |             |
| 404                      |             |
| Klasse bearbeiten        | Options     |
| Your M8s                 | Files       |
| Lukas Lerchi             |             |
| Maximilian Haider        |             |
| M8 hinzufügen            |             |
|                          |             |
|                          |             |

# Nach dem Wählen werden der Klassensprecher und der Stellvertreter gesetzt.

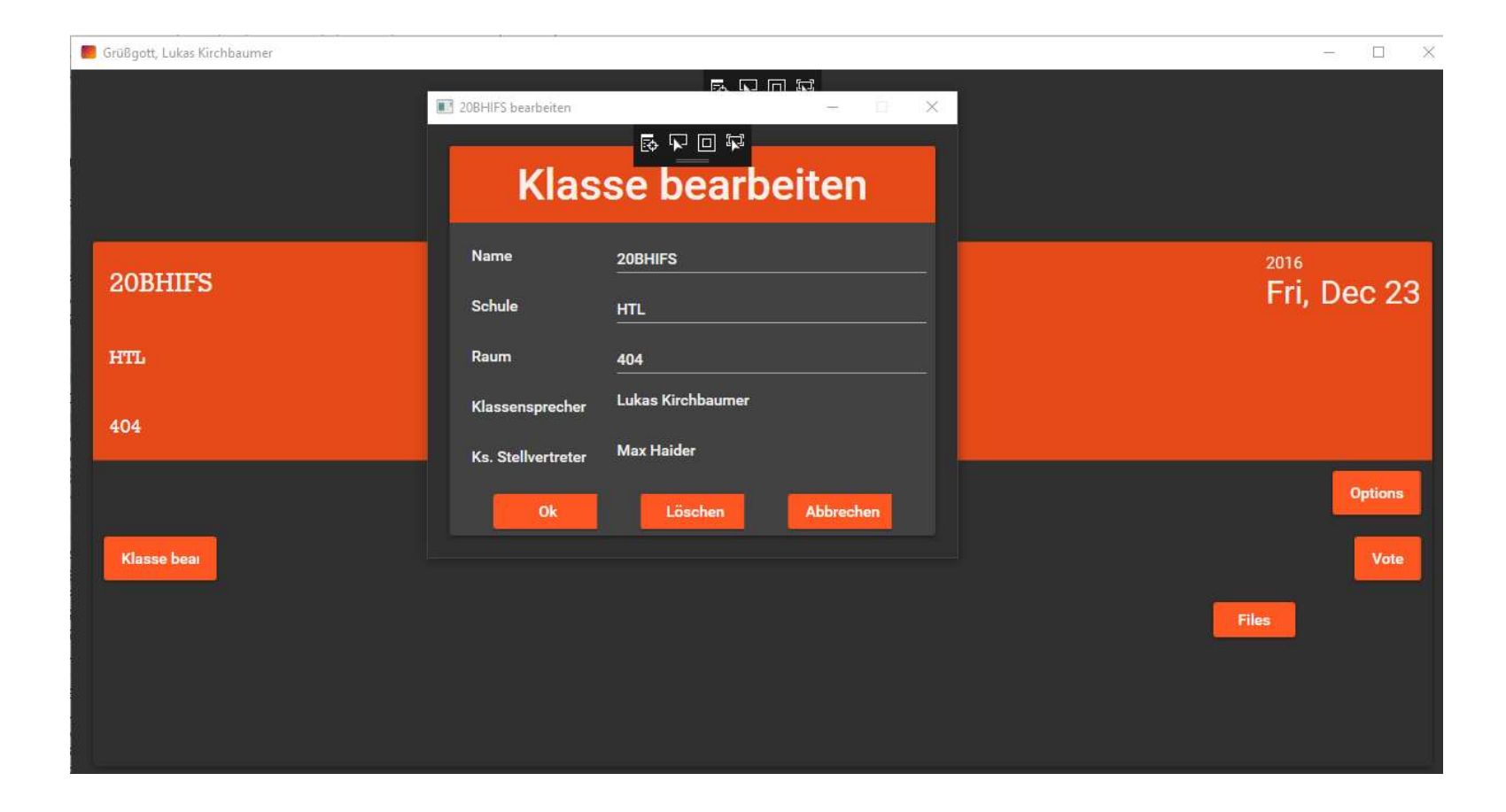

# M8 zur Klasse hinzufügen

| Grüßgott, Maximilian Haider   |                 | X                              |
|-------------------------------|-----------------|--------------------------------|
| 20BHIFS1                      | M8 hinzufügen X | <sup>2016</sup><br>Fri, Dec 23 |
| HTL                           | Email:          |                                |
| 404                           | test@sillian.gv |                                |
| Klasse bearbeiten             | Hinzufügen      | Options                        |
| Your M8s<br>Maximilian Haider |                 | Files                          |
| Lukas Lerchi                  |                 |                                |
|                               |                 |                                |
| M8 hinzufügen                 |                 |                                |
|                               |                 |                                |

| M8 hinzufügen     | > |
|-------------------|---|
| Email:<br>sadfo   |   |
| M8 nicht gefunden |   |
| Hinzufügen        |   |

### Fileshare

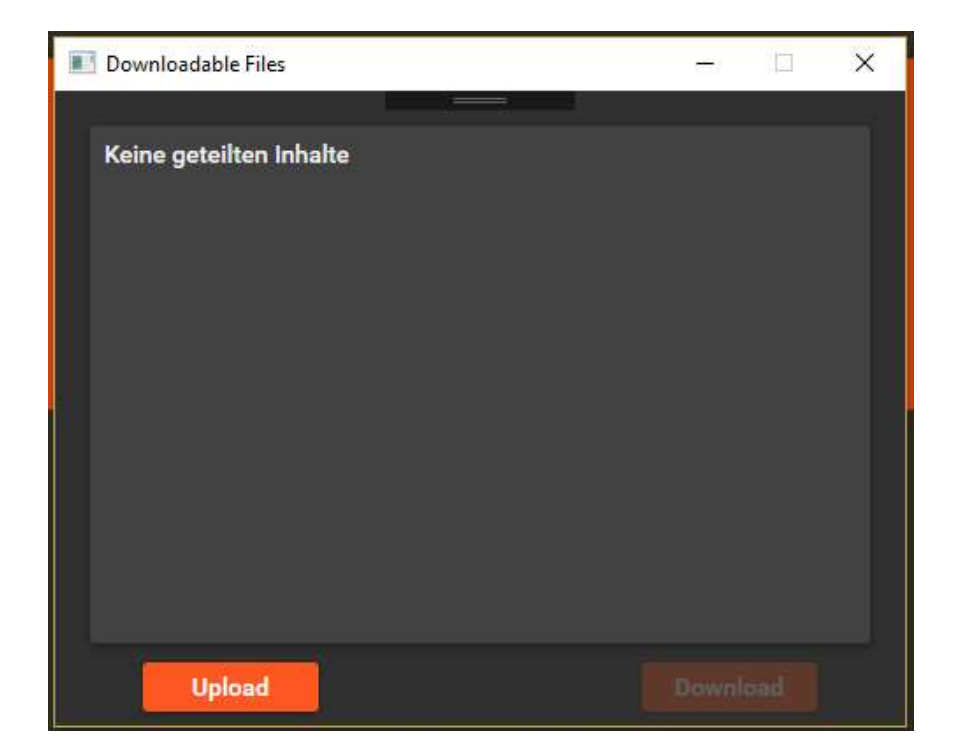

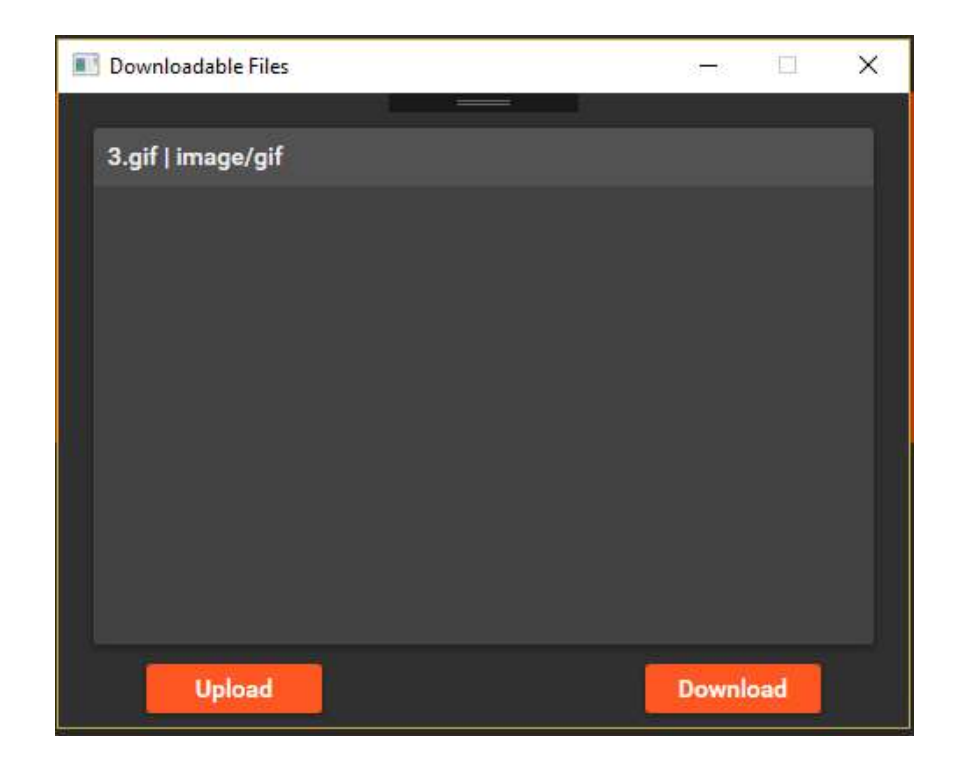

### Fileshare - Upload

#### Current User: Maximilian Haider

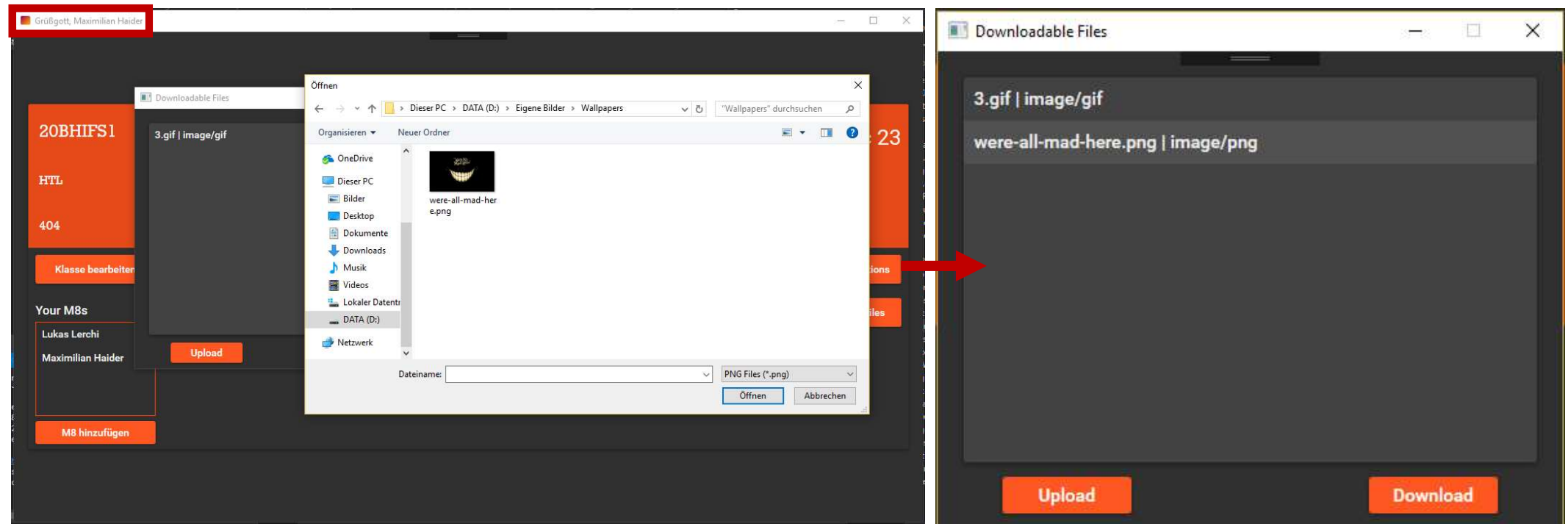

### Fileshare - Upload

#### Current User: Lukas Lerchi

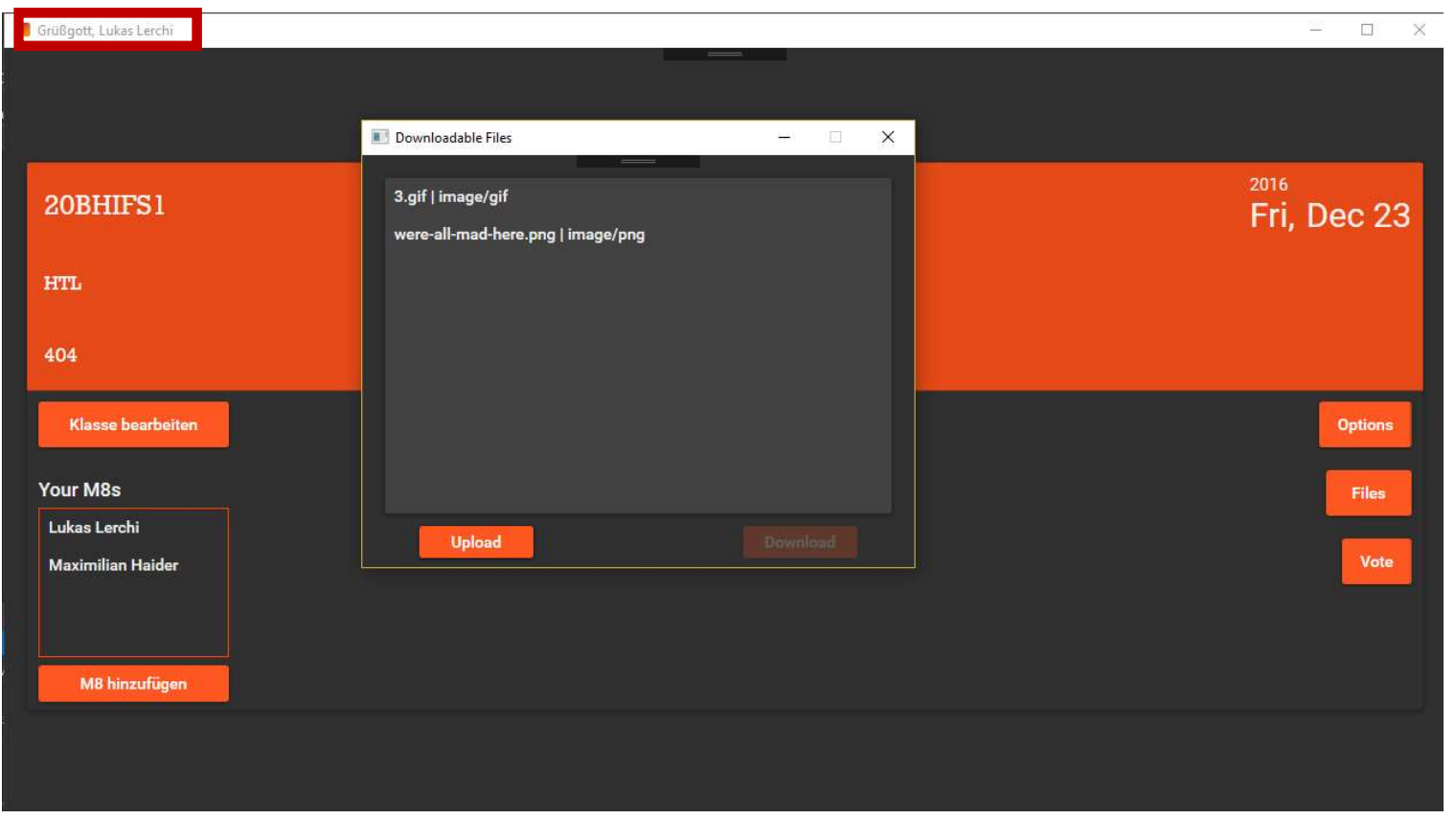

Beim File Upload werden zurzeit nur Metadaten wie Name und Size übertragen. Wenn sich ein Bild auf dem Server

befindet kann jedoch ein FileOutPutStream zurückgegeben werde.

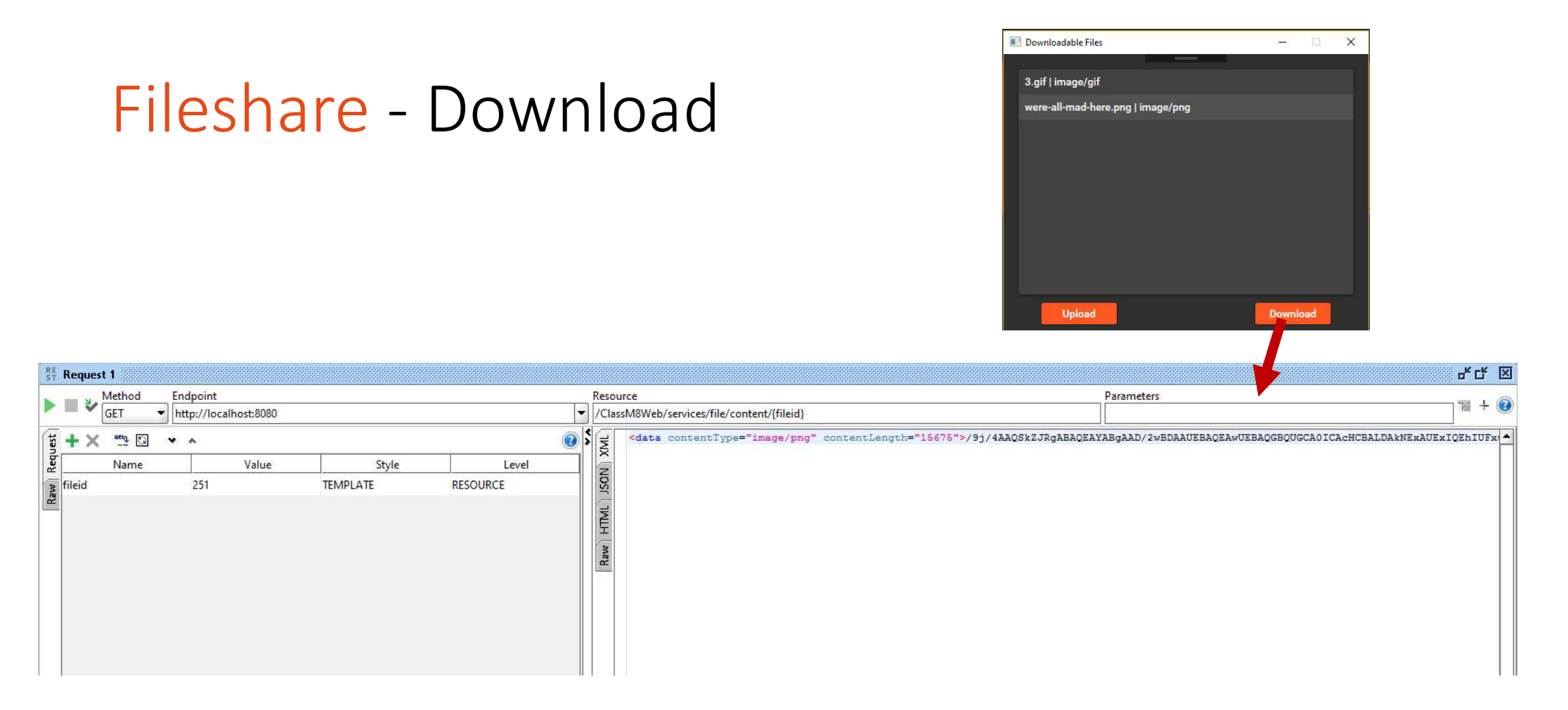

Da das Download Feature über das Frontend schwer zu demonstrieren ist und die Frontend Integration noch nicht zu 100 & geglückt ist, haben wir uns entschieden den Webservice zu präsentieren.

# Android- Frontend

### Android Login Screen

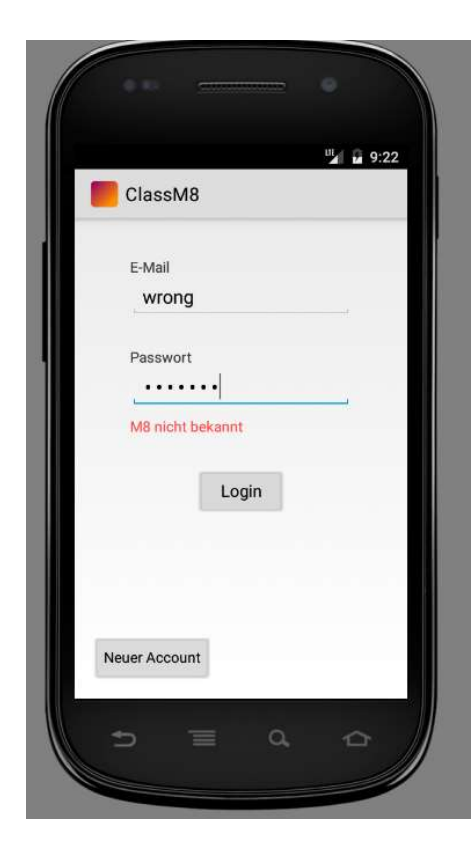

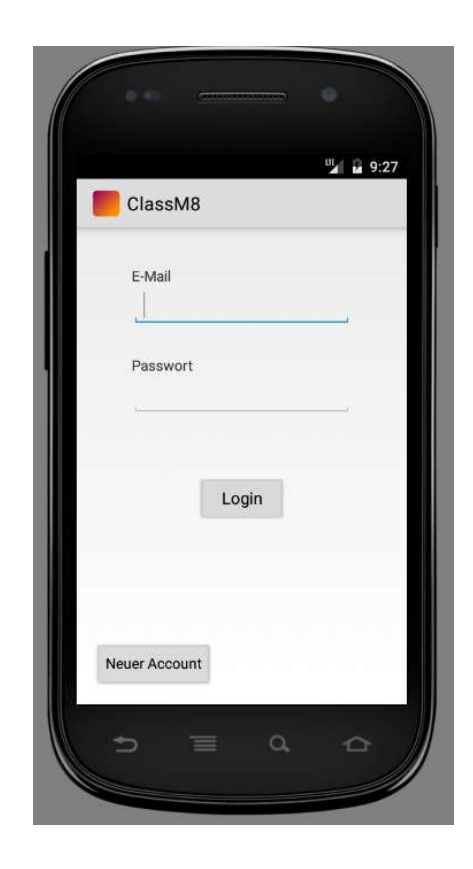

### Benutzer Erstellen

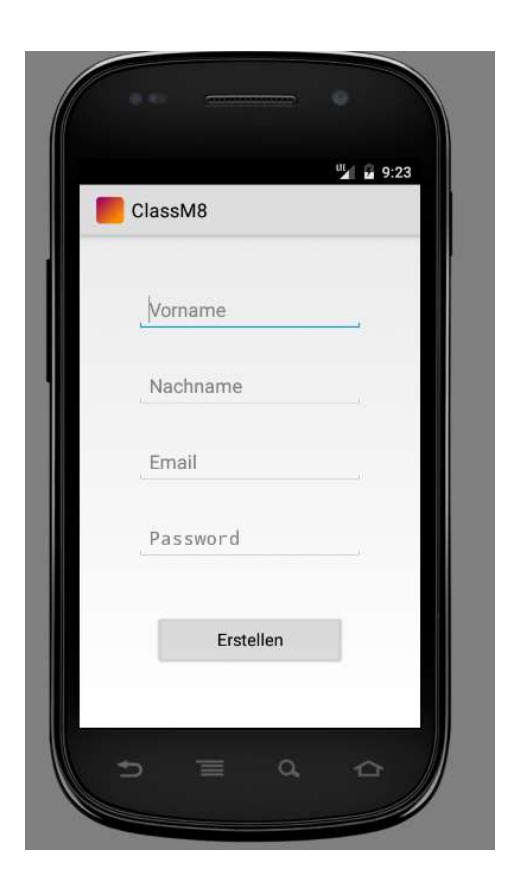

#### Benutzer Bearbeiten

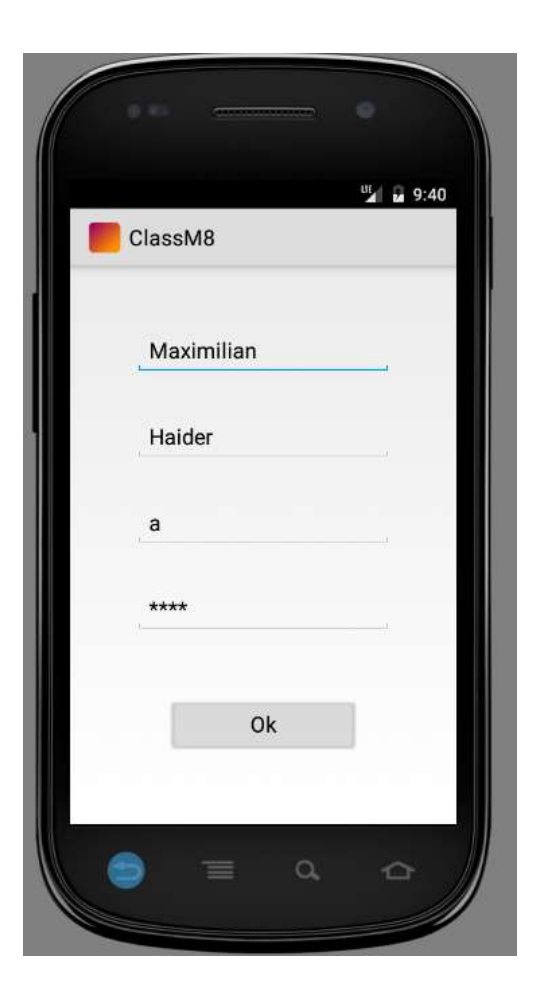

#### Klasse Bearbeiten

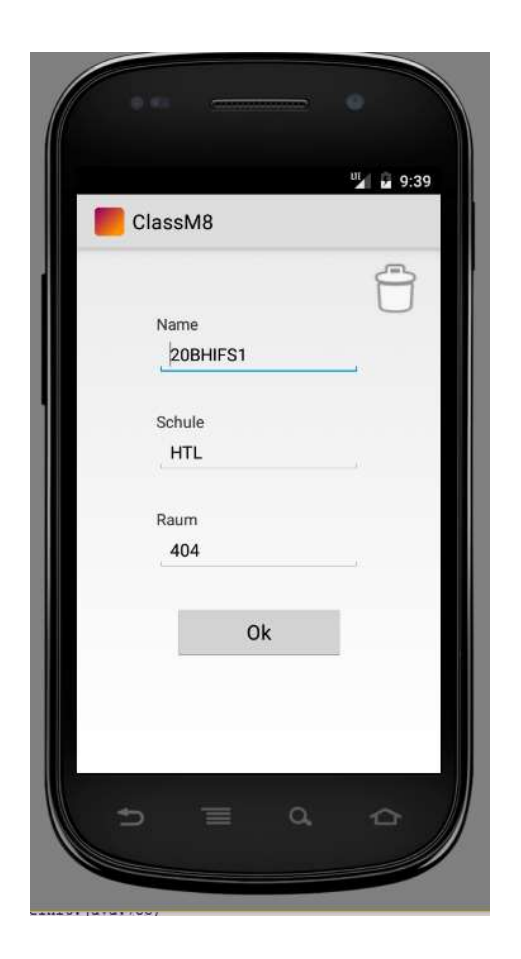

### Android Home

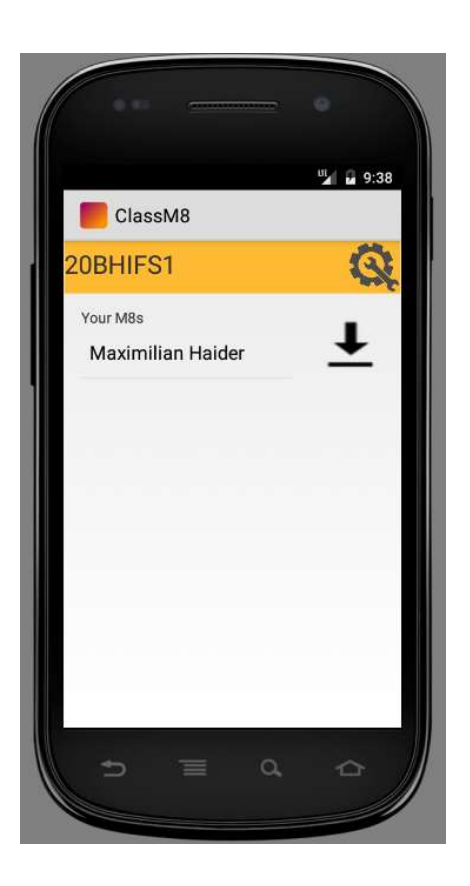

### Add M8 to Schoolclass

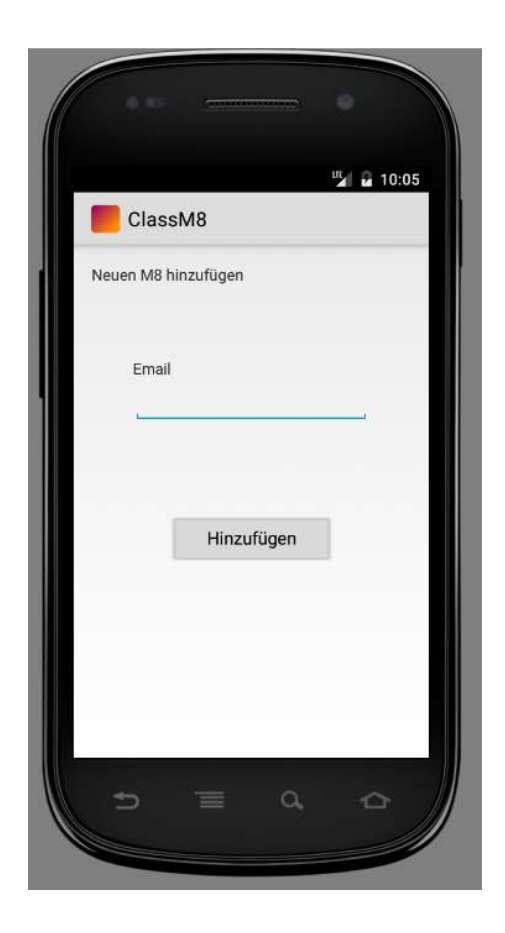

# Klassensprecherwahl

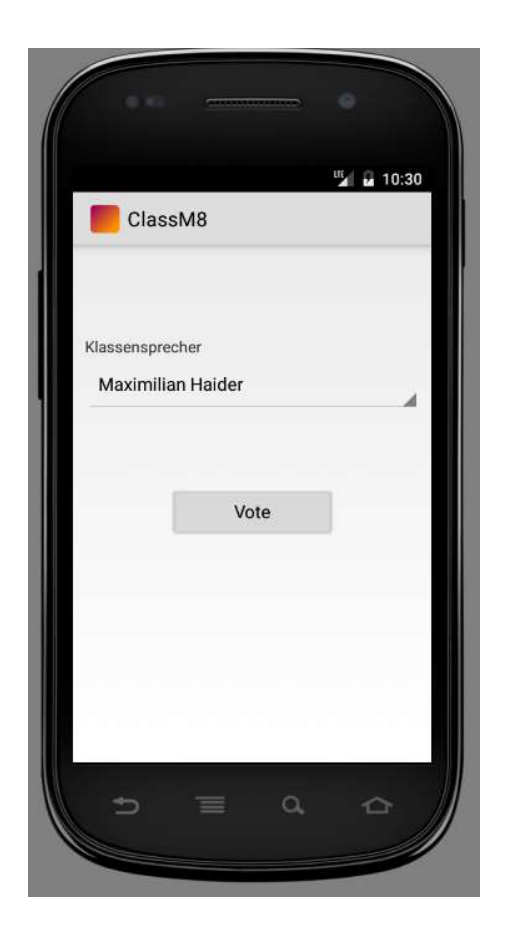

### Fileshare

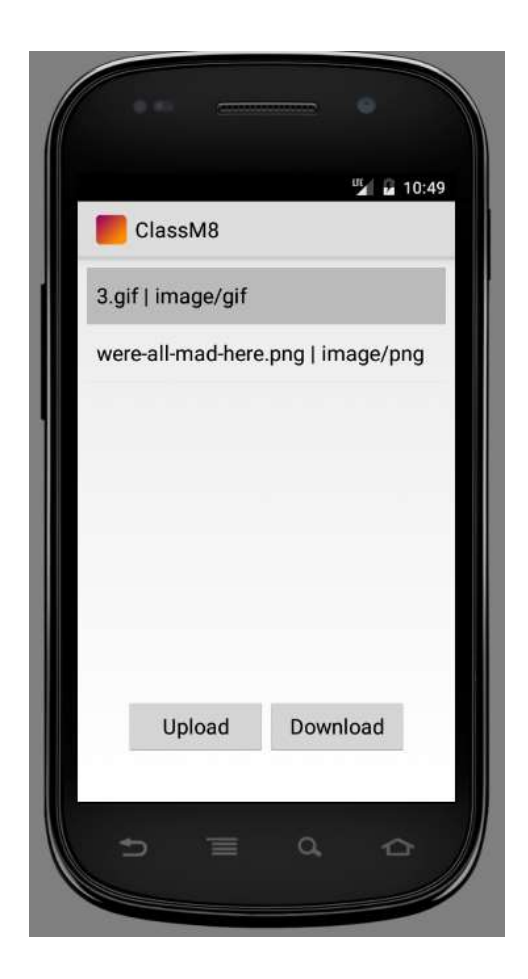

# JUnit Tests (Bonus)

Output der JUnit Tests (Stacktraces, Logs usw) befindet sich in einer separaten JUnit PDF

## JUnit Tests für Schoolclass

| 🖹 Markers 🛄 Properties 🚜 S                                                                                                    | Servers 🙀 Data Source Explorer 🛛 Snippets 🏾                                                                                                    | 🖸 Console 🛛 🖏 Progress 🖘 Debu | g 🚮 JUnit 🕄          | Unit 🕄 🕹 🖗 🖬 |              |       | <br>🛯 🖉 🚰 💊 🤮 🔳 🗒 🔹 🌣 🗁 🗖 |  |
|----------------------------------------------------------------------------------------------------|----------------------------------------------------------------------------------------------------|-------------------------------|----------------------|--------------|--------------|-------|---------------------------|--|
| Finished after 8,511 seconds                                                                                                    |                                                                                                    |                               |                      |              |              |       |                           |  |
| Runs: 16/16                                                                                                    | Errors: 0                                                                                                    | E Failures: 0                 |                      |              |              |       |                           |  |
| ✓ in edu.classm8web.junit.Test                                                                                                    | Schoolclass [Runner: JUnit 4] (7,928 s)                                                                                                    |                               | <b>Failure Trace</b> |              |              |       |                           |  |
| <pre>test1A_Insert (3,858 s) test2A_Get (0,028 s) test2B_GetFail (0,019 s) test3GetAll (0,333 s) test4A_Update (0,244 s) test4B_UpdateFail (0,13 test5B_GetM8BySchool test5B_GetM8BySchool test5B_GetM8BySchool test6B_AddM8ToSchool test7A_Election (0,623 s) test7A_ElectionFail (0,0) test8A_RemoveM8From test8A_RemoveM8From test8B_RemoveM8From test9A_Delete (1,295 s) test9B_DeleteFail (0,165 test9B_DeleteFail (0,165 test9B</pre> | )<br>32 s)<br>1class (0,177 s)<br>1classFail (0,137 s)<br>0class (0,559 s)<br>0class (0,559 s)<br>0classFail (0,290 s)<br>s)<br>13 s)<br>mSchoolclass (0,002 s)<br>mSchoolclassFail (0,001 s)<br>5 s) |                               |                      |              |              |       |                           |  |
|                                                                                                    |                                                                                                    |                               |                      | Writable     | Smart Insert | 117:5 | @ 🗊 ≠ 🖉 🎯                 |  |

# JUnit Tests für Schoolclass (Beispielscreenshot)

| <pre>130 assertTrue(result.isSuccess()); 131 assertTrue(result.isSuccess()); 132 } 133 134@ @Test 135 public void test48_UpdateFail() { 136 sc.setName("updated2"); 137 Response res = scr.updateSchoold</pre>                                                                                                    | Lincity();                                                                                           |                      |                 |   |  |     |                                                                                                    |
|----------------------------------------------------------------------------------------------------|----------------------------------------------------------------------------------------------------|----------------------|-----------------|---|--|-----|----------------------------------------------------------------------------------------------------|
| <pre>138 Result result = (Result) res.get<br/>139 assertFalse(result.isSuccess());<br/>140 }<br/>141<br/>1420 @Test<br/>143 public void test5A_GetM8BySchoolclas<br/>144 System.aut.println("Get M8s by Schoolcl<br/>145 Response res = ur.getBySchoolcl<br/>146 Result result = (Result) res.get<br/>147 assertTrue(result.isSuccess());<br/>148 }</pre>                                                                                                    | <pre>lass(null, null, -1 + "" Entity(); s() { choolclass"); ss(null, null, sc.getId( Entity();</pre> | , null);<br>) + ""); |                 |   |  | × > | <ul> <li>em: EntityManager</li> <li>\$ setUpClass(): void</li> <li>setUp(): void</li> <li>tearDown(): void</li> <li>\$ tearDown(): void</li> <li>test2A_Get(): void</li> <li>test2A_Get(): void</li> <li>test3GetAll(): void</li> <li>test3GetAll(): void</li> </ul> |
| Markers Properties #8 Servers #8 Data Source Exp<br>Finished after 8,511 seconds Runs: 16/16 Express:                                                                                                    | olorer 🔛 Snippets 📮 Consol                                                                           | le ₩ Progress 🎄 Debu | g do JUnit ⊠    | _ |  |     | ↓ ↑ ∎" & <u>8</u>   <b>%</b> № ≡ E   • • • • •                                                                                                    |
| <ul> <li>✓ ■ edu.classm8web.junit.TestSchoolclass [Runner. JUnit</li> <li>➡ test1A_insert (3,858 s)</li> <li>➡ test2A_Get (0,028 s)</li> <li>➡ test2A_Get (0,019 s)</li> <li>➡ test3GetAll (0,338 s)</li> <li>➡ test4A_Update (0,244 s)</li> <li>➡ test5A_GetM8BySchoolclass (0,177 s)</li> <li>➡ test5A_GetM8BySchoolclass Fail (0,137 s)</li> <li>➡ test6A_AddM8ToSchoolclass Fail (0,137 s)</li> <li>➡ test7A_Election Fail (0,013 s)</li> <li>➡ test7A_Election Fail (0,013 s)</li> <li>➡ test8A_RemoveM8FromSchoolclass (0,002 s)</li> <li>➡ test8A_RemoveM8FromSchoolclass Fail (0,001 s)</li> <li>➡ test8A_Detet (1,255 s)</li> <li>➡ test9A_Detet (1,255 s)</li> </ul> | 4] (7,928 s)                                                                                         |                      | E Failure Trace |   |  |     | t <sup>3</sup>                                                                                                    |

## JUnit Tests für M8s (User)

| 🔝 Markers 🔲 Properties 🕷 S                                                                                                    | Servers 🙀 Data Source Explorer 🛛 🔚 Snippets                          | 🕒 Console 🖏 Progress 🎄 Debug 🚮 Unit 😫 |   | 🤚 🖓 🚾 💭 🚮 💊 🚷 🔳 🗐 👻 🖓 📼               |
|----------------------------------------------------------------------------------------------------|----------------------------------------------------------------------|---------------------------------------|---|---------------------------------------|
| Finished after 15,131 seconds                                                                                                    |                                                                      |                                       |   |                                       |
| Runs: 11/11                                                                                                    | Errors: 0                                                            | E Failures: 0                         |   |                                       |
| <ul> <li>edu.classm&amp;web.junit.Test</li> <li>test1A_Insert (7,915 s)</li> <li>test1A_Insert Fail (1,762</li> <li>test2B_GetFail (0,168 s)</li> <li>test3GetAll (0,517 s)</li> <li>test4A_Login (0,359 s)</li> <li>test4A_LoginFail (0,854</li> <li>test5A_Update (1,178 s)</li> <li>test5B_UpdateFail (0,256 s)</li> <li>test6A_Delete (0,566 s)</li> <li>test6B_DeleteFail (0,956 s)</li> </ul> | tM8 [Runner: JUnit 4] (14,528 s)<br>s)<br>4 s)<br>)<br>25 s)<br>8 s) | _ Eailure Trac                        | ε |                                       |
|                                                                                                    |                                                                      |                                       |   | · · · · · · · · · · · · · · · · · · · |

#### JUnit Tests für M8s (Beispielscreenshot)

| ClassM8A                                                                                                    | plication.java 🛛 😥 TestM8.java 😢 📝 TestSchoolclass.java 📝 UserResource.java 📝 FileR                                                                                                    | esource.java    |   | 🗄 Outline 😫 🗐 Task List 📃 🗖                                                                                                    |
|----------------------------------------------------------------------------------------------------|----------------------------------------------------------------------------------------------------|-----------------|---|----------------------------------------------------------------------------------------------------|
| 110           1110           1110           1110           1110           1110           1110           1111           1111           1111           1111           1111           1111           1111           1111           1111           1111           1111           1111           1111           1111           1111           1111           1111           1111           1111           1111           1111           1111           1111           1111           1111           1111           1111           1111           1111           1111           1111           1111           1111           1111           1111           1111           1111           1111           1111           1111           1111           11111           11111 | <pre>Test ublic void test2A_Get(){     Response res = ur.get(null, null, m8.getId() + "");     MBResult result = (MBResult) res.getEntity();     assertTrue(result.isSuccess());  Test ublic void test2B_GetFail(){     Response res = ur.get(null, null, -1 + "");     MBResult result = (MBResult) res.getEntity();     assertFalse(result.isSuccess());  Test ublic void test3GetAll(){     Response res = ur.getUsers(null, null);     MBResult result = (MBResult) res.getEntity();     assertTrue(result.isSuccess());  Test ublic void test4A_Login() {     Response res = sr.login(m8);     Result result = (Result) res.getEntity();     assertTrue(result.isSuccess());  Test ublic void test4B_Loginfail() {     Response res = sr.login(new M8());     Result result = (Result) res.getEntity();     assertTrue(result if ();     Response res = sr.login(new M8());     Result result = (Result) res.getEntity();     assertTrue(result if ();     Response res = sr.login(result);     result = (Result) res.getEntity();     assertTrue(result if ();     Response res = sr.login(result);     result = (Result) res.getEntity();     assertTrue(result.isSuccess());  </pre> |                 |   | <pre>     edu.classmBweb.junit     edu.classmBweb.junit     edu.classmBweb.junit     g &gt; TextN8     a <sup>5</sup> ur: UserResource     a <sup>5</sup> rr: SecurityResource     a <sup>5</sup> m8: M8     a <sup>5</sup> m8: M8     d<sup>5</sup> PERSISTENCE_UNIT: String     a <sup>5</sup> entiryResource     f setUp():void     etarDown(lass():void     textDown(lass():void     textDal.plaset():void     textB_lnsetFail():void     textB_lnsetFail():void     textB_LoginFail():void     test3GetAll():void     test4B_LoginFail():void     test5A_Update[):void     test5A_Update[):void     test5A_DeleteFail():void     test6A_Delete():void     test6B_DeleteFail():void </pre> |
| 🖹 Markers                                                                                                    | 🗖 Properties 🕷 Servers 🙀 Data Source Explorer 🔚 Snippets 📮 Console 🖷 Progress 救 Debug                                                                                                    | JUnit 🔀         |   | ⊕ ↔ ∰ 🖓 🔠 🍕 & 🔳 🗒 ▾ ▽ 🗖 🗖                                                                                                    |
| Finished after                                                                                                    | 5,131 seconds                                                                                                    |                 |   |                                                                                                    |
| Runs: 11/1                                                                                                    | Errors: 0 Erlures: 0                                                                                                    |                 |   |                                                                                                    |
| <ul> <li>edu.d</li> <li>et es</li> <li>et es</li> <li>et es</li> <li>et es</li> <li>et es</li> <li>et es</li> <li>et es</li> <li>et es</li> <li>et es</li> </ul>                                                                                                    | ssm8webjunit.TestM8 [Runner: JUnit 4] (14,528 s)<br>114_Insert (7,915 s)<br>118_InsertFail (1,762 s)<br>226_GetFail (0,168 s)<br>13GetAll (0,517 s)<br>144_Login (0,359 s)<br>148_LoginFail (0,854 s)<br>154_Update (1,178 s)<br>158_UpdateFail (0,225 s)<br>164_DeleteFail (0,958 s)                                                                                                    | E Failure Trace |   |                                                                                                    |
|                                                                                                    |                                                                                                    |                 | 1 | 1 🚾   📖 🛎 🗡 🎯                                                                                                    |

JPA (Bonus)

### JPA – Kurze Einleitung

- Versprochener OR Mapper Bonus
- Als Referenzimplementierung wurde EclipseLink 2.5 von der Full Plattform des Glassfish 4.1 verwendet, welche den Java EE JPA 2.1 Standard erfüllt
- Dies ermöglich uns auch komplexe Objekte einfach in eine Datenbank zu persistieren, ohne aufwändige SQL Statements zu schreiben.
- Des weiteren übernimmt der Entity Manager bzw. die Entity Manager Factory das Verwalten von Transaktionen
- Auf den Screenshots kann leider nicht immer der ganze Code dargestellt werden -> Für nähere Informationen befindet sich die JPA Implementierung unter edu.classm8web.database

#### Persistence.xml – Persistence Context

```
<?xml version="1.0" encoding="UTF-8"?>
opersistence version="2.1"
    xmlns="http://xmlns.jcp.org/xml/ns/persistence" xmlns:xsi="http://www.w3.org/2001/XMLSchema
    xsi:schemaLocation="http://xmlns.jcp.org/xml/ns/persistence http://xmlns.jcp.org/xml/ns/per
    <persistence-unit name="ClassM8Web" transaction-type="RESOURCE LOCAL">
         <class>edu.classm8web.database.dto.M8</class>
        <class>edu.classm8web.database.dto.Schoolclass</class>
        <class>edu.classm8web.database.dto.File</class>
        <properties>
             <property name="javax.persistence.jdbc.url"</pre>
                 value="jdbc:oracle:thin:@212.152.179.117:1521:ora11g" />
             <property name="javax.persistence.jdbc.user" value="d5b09" />
             <property name="javax.persistence.jdbc.password" value="d5b" />
             <property name="javax.persistence.jdbc.driver" value="oracle.jdbc.OracleDriver" /></property name="javax.persistence.jdbc.driver" value="oracle.jdbc.OracleDriver" />
             <property name="eclipselink.target-database" value="Oracle" />
        </properties>
    </persistence-unit>
</persistence>
```

#### DTO (Data Transfer Object) – M8

@Entity
@Table(name = "Mate")
public class M8 implements Serializable{

private static final long serialVersionUID = 7576437934172296816L;

@Id @GeneratedValue(strategy=GenerationType.AUTO) @Column(name="mateid") private long id;

private String firstname;

private String lastname;

@Column(unique = true)
private String email;

private String password;

private boolean hasVoted;

private int votes;

@ManyToOne
@JoinColumn(name="schoolclassid")
private Schoolclass schoolclass;

#### DTO (Data Transfer Object) – Schoolclass

```
GEntity
public class Schoolclass implements Serializable{
    /**
   private static final long serialVersionUID = -69655466883930376L;
    GId
    @GeneratedValue(strategy=GenerationType.AUTO)
    @Column (name="schoolclassid")
    private long id;
    @OneToMany(mappedBy = "schoolclass")
    private List<M8> classMembers;
    @OneToMany(mappedBy = "referencedSchoolclass")
    private List<File> files;
   private String name;
    private String room;
    @OneToOne
    @JoinColumn (name="presidentid")
    private M8 president;
```

@OneToOne
@JoinColumn(name="presidentdeputyid")
private M8 presidentDeputy;

#### DAO (Data Access Object) - Interface

package edu.classm8web.database.dao.common;

import java.util.List;

import javax.persistence.EntityManager;

import edu.classm8web.exception.DatabaseException;

```
public interface BaseDBService<K, E> {
    void persist(E entity) throws DatabaseException;
    void removeById (K id) throws DatabaseException;
    void removeByEntity(E entity) throws DatabaseException;
    void update(E entity) throws DatabaseException;
    E findById(K id);
    List<E> findAll();
    void createPersistentComponents();
    void closeEntityManagerFactory();
    void closeEntityManager();
    void deleteAll() throws DatabaseException;
    EntityManager getEm();
```

```
}
```

#### DAO (Data Access Object) - Schoolservice

public class SchoolclassService implements BaseDBService<Long, Schoolclass> {

```
private static SchoolclassService instance;
private EntityManager em;
private EntityManagerFactory emf;
private SchoolclassService() {
public static SchoolclassService getInstance() {[]
@Override
public void persist (Schoolclass entity) throws DatabaseException {
    try {
        em.getTransaction().begin();
        em.persist(entity);
        em.getTransaction().commit();
    } catch (Exception e) {
        throw new DatabaseException(e.getMessage());
    }
}
public void removeById(Long id) throws DatabaseException { ...
public void removeByEntity (Schoolclass entity) throws DatabaseException { [.]
public void update (Schoolclass entity) throws DatabaseException {
```